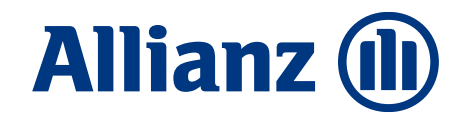

# Frühjahrsinitiative 2025

E-Mail-Signatur

Firmen Kraft

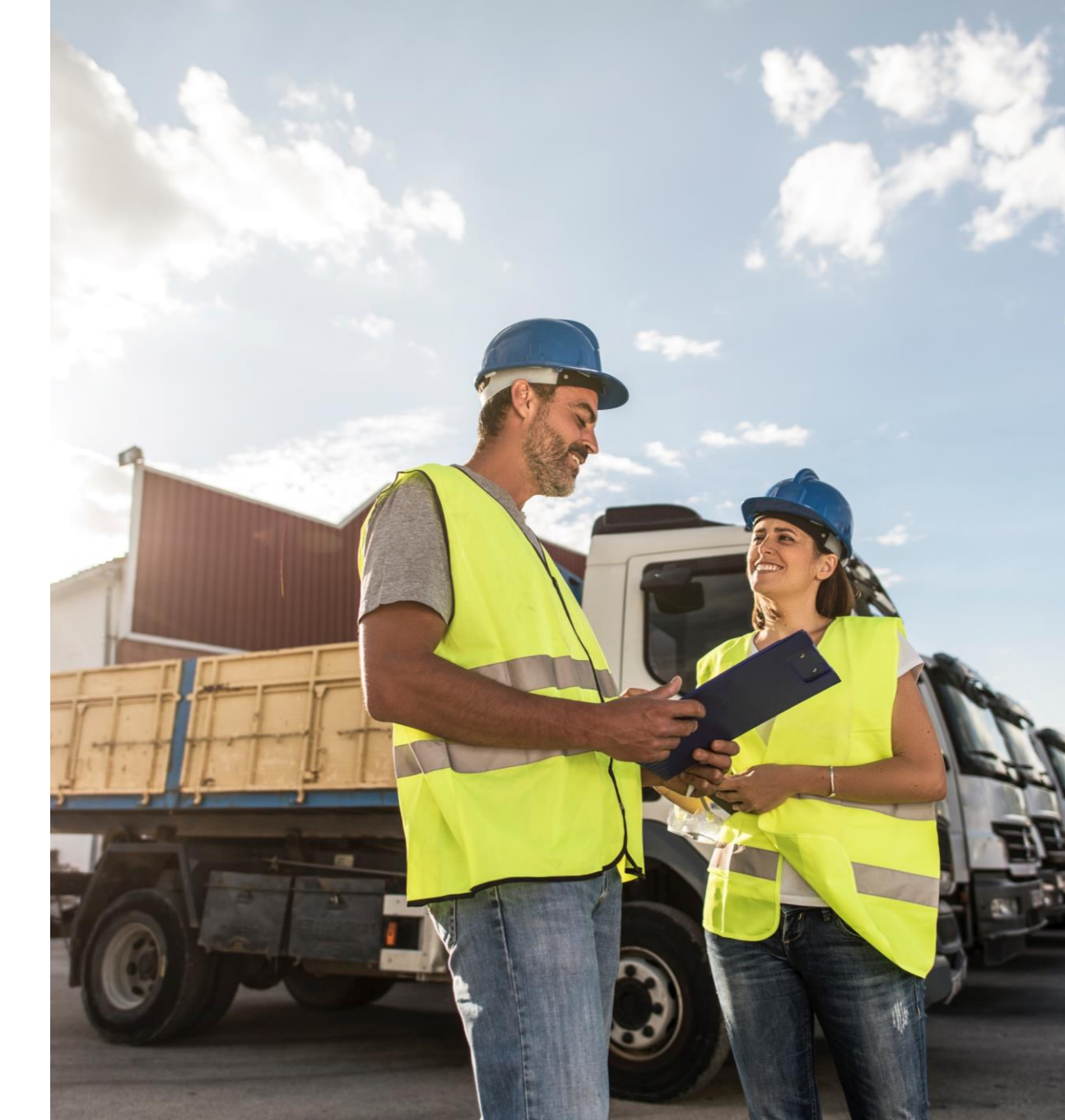

Allianz Versicherungs-AG

München Mai 2025

# E-Mail-Signatur zur Frühjahrsinitiative

Zur Allianz-internen Kommunikation

Mit Verlinkung auf Maklerportal - Pfad:

https://makler.allianz.de/sach/firmen/kraft/neues-aus-firmenkraft-04-2025.html

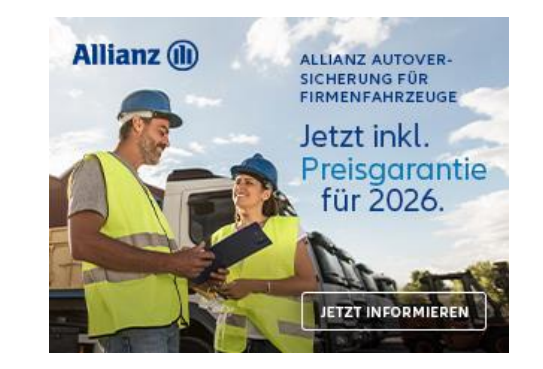

### E-Mail-Signatur einbinden in 3 Schritten

### Schritt 1

Neue E-Mail öffnen

Schritt 2

Neue Signatur anlegen

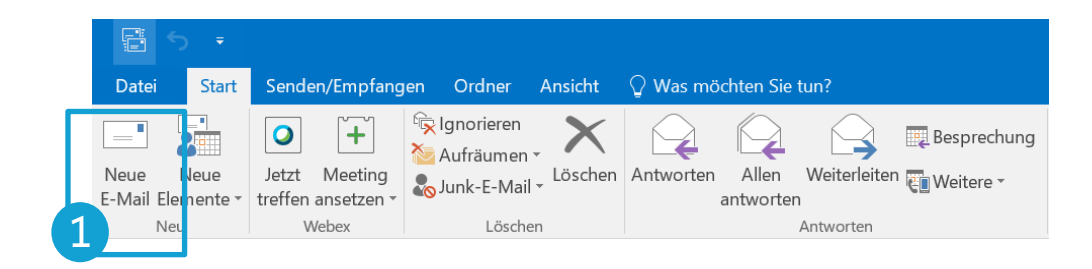

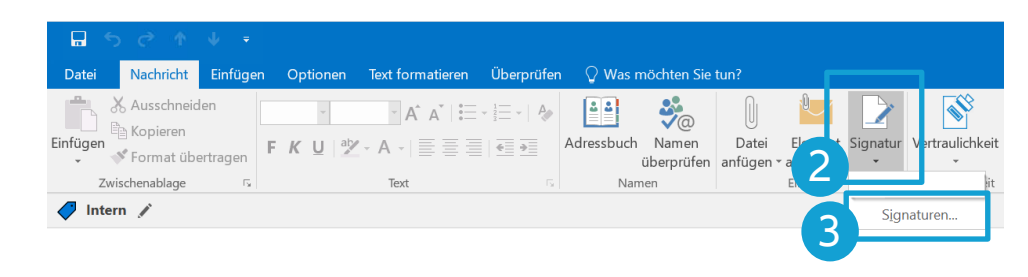

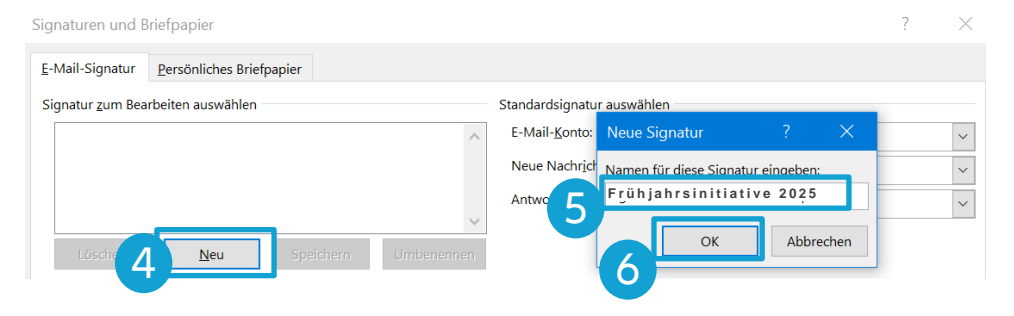

# E-Mail-Signatur einbinden in 3 Schritten

# Schritt 3

#### Vorlage einbinden

Motiv kopieren und an geeigneter Stelle einfügen .

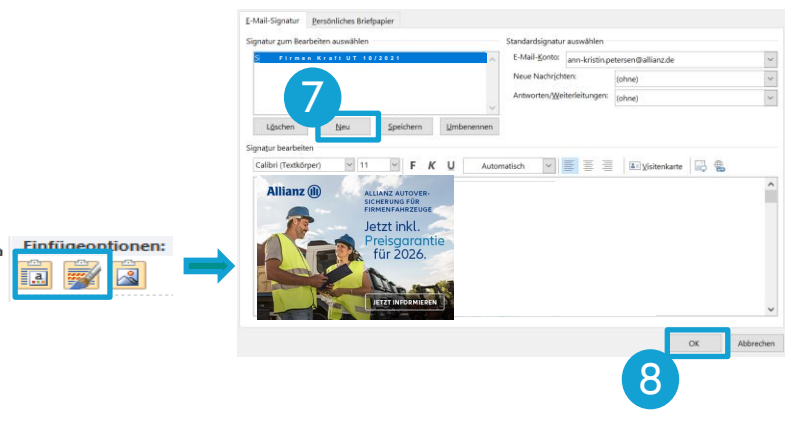

Alternativ einen anderen Link einbinden

Klicken Sie auf das soeben eingefügte Bild und anschließend auf das Link-Symbol.

Fügen Sie **Ihren Alternativ-Link** s. Seite 2-4 ein und bestätigen Sie mit "OK"

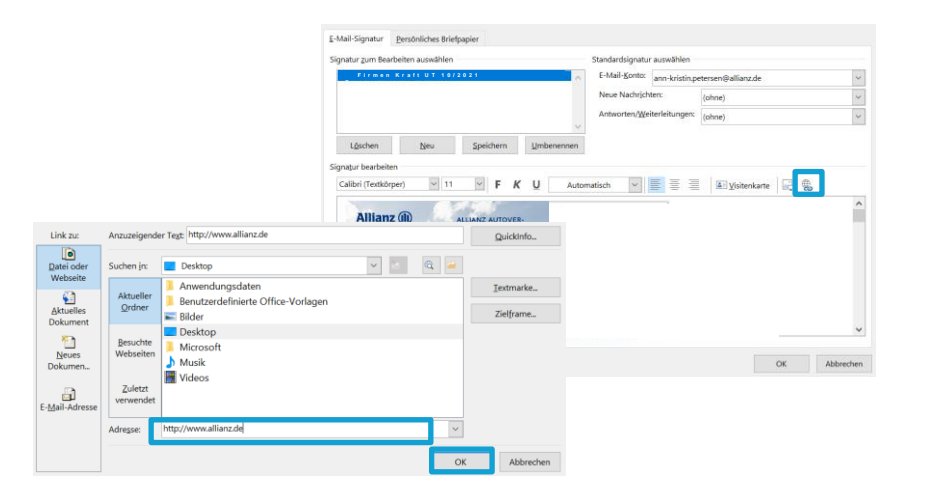

# E-Mail Signatur einbinden 3/3

### Schritt 4

#### Mail mit Signatur schreiben

#### Neue Mail öffnen

| 9 |                |
|---|----------------|
|   | Neue<br>E-Mail |

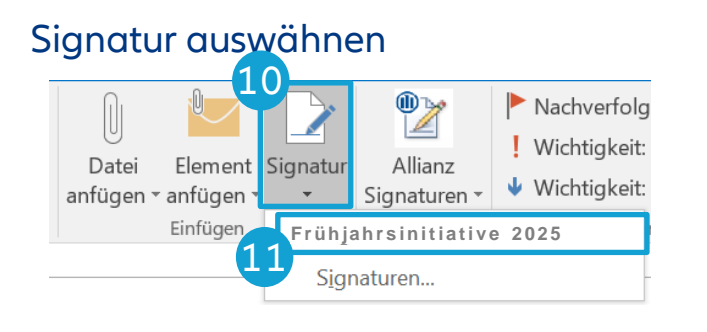

| ifügen                                       | 6 Ausschneid<br>≧ Kopieren<br>≰ Format übe             | len<br>ertragen   | К <u>U</u> ар | → A <sup>*</sup> A <sup>*</sup>   :=<br>- A -   := := := | + 1 = +   A | Adressbuch<br>ü | Vamen<br>berprüfen | Datei<br>anfügen • | Element Signatu |
|----------------------------------------------|--------------------------------------------------------|-------------------|---------------|----------------------------------------------------------|-------------|-----------------|--------------------|--------------------|-----------------|
| Zwis                                         | chenablage                                             | 5                 |               | Text                                                     |             | Name            | n                  |                    | Einfügen        |
| Interr                                       | 1 🖉                                                    |                   |               |                                                          |             |                 |                    |                    |                 |
|                                              |                                                        |                   |               |                                                          |             |                 |                    |                    |                 |
| ∃<br>Senden                                  | An                                                     |                   |               |                                                          |             |                 |                    |                    |                 |
|                                              | CC                                                     |                   |               |                                                          |             |                 |                    |                    |                 |
|                                              |                                                        |                   |               |                                                          |             |                 |                    |                    |                 |
|                                              | Bcc                                                    |                   |               |                                                          |             |                 |                    |                    |                 |
|                                              | Betreff                                                |                   |               |                                                          |             |                 |                    |                    |                 |
|                                              |                                                        |                   |               |                                                          |             |                 |                    |                    |                 |
|                                              |                                                        |                   |               |                                                          |             |                 |                    |                    |                 |
|                                              |                                                        |                   |               |                                                          |             |                 |                    |                    |                 |
| ∕lit freu                                    | ndlichen Gr                                            | üßen              |               |                                                          |             |                 |                    |                    |                 |
| ∕lit freuı<br>∕lax Mu:                       | ndlichen Gr<br>stermann                                | üßen              |               |                                                          |             |                 |                    |                    |                 |
| Лit freu<br>Лах Mu                           | ndlichen Gr<br>stermann                                | rüßen             |               |                                                          |             |                 |                    |                    |                 |
| ∕lit freu<br>∕lax Mu:<br>Illianz D           | ndlichen Gr<br>stermann<br>eeutschland                 | üßen<br>AG        |               |                                                          |             |                 |                    |                    |                 |
| Ait freu<br>Max Mu:<br>Allianz D<br>Fachbere | ndlichen Gr<br>stermann<br>Jeutschland<br>eich Vertrie | üßen<br>AG<br>b   |               |                                                          |             |                 |                    |                    |                 |
| Allianz Allianz                              | ndlichen Gr<br>stermann<br>reutschland<br>eich Vertrie | rüßen<br>AG<br>Ib |               |                                                          |             |                 |                    |                    |                 |